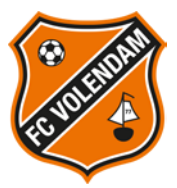

#### Handleiding – Online aanschaf seizoenkaart 2018/2019

1. Ga naar www.fcvolendam.nl/seizoenkaart

Let op:

\* Bezoek de pagina via Google Chrome of Firefox aangezien deze browsers betrouwbaarder zijn dan Internet Explorer

2. Klik op de button

Bestel direct jouw seizoenkaart

of kies gelijk het gewenste vak via

de buttons onder de tribuneafbeeldingen

Let op:

### \* Klik niet op seizoenkaart verlengen! Hierdoor komt u in een ander besteltraject terecht

Via de button bestel direct jouw seizoenkaart kom je op de volgende pagina terecht: Selecteer stoelen Best beschikbaar

Klik op een vak om verder te gaan.

Indien u gelijk het juiste vak heeft geselecteerd via één van de buttons slaat u het kiezen van het vak over.

JD JE JF JC JG JB KIDSCLUB JH JA INGANG Bezdekersvak INGANG JAAP JONK-TRIBUNE JAAP JONK-TRIBUNE • ► В 生 띛 II H PF N- T PI P 円 믓 STADION Ē -TRIBUNE 四 믗 Ħ INVALIDE-TRIBUM INGANG PÉ MÜHREN-TRIBUNE INGANG JAAP BOND-TRIBUNI 盟 뜅 먞 AN DR. DUIN-TRIBUNE KL 4 DT DE DD DB RC DC DA HS KH CLUE VIA 20 ▲ INGANG DR.DUIN-TRIBUNE ADMINISTRATIE

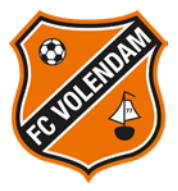

3. Selecteer de gewenste stoel(en) en selecteer het prijstype zoals in het voorbeeld hieronder en klik op

|                               | Destei          |                      |
|-------------------------------|-----------------|----------------------|
| Vak                           | JD 🔻            |                      |
|                               | Normaal v       | € 135,00             |
| Normaal                       | Rij 10 Stoel 13 | <b>8</b><br>€ 135,00 |
| Normaal                       | Rij 10 Stoel 14 | 8<br>€ 135,00        |
| Normaal                       |                 |                      |
| Kind t/m 12<br>13 t/m 18 jaar | Totaal € 2      | 270,00               |

4. In het volgende menu ziet u een besteloverzicht. Indien akkoord klikt u op

Ga naar betalen

5. U komt dan op de volgende pagina terecht:

## LOGIN

Log in om deze transactie af te ronden. Als je nog geen account hebt, vul dan je gegevens in bij 'Persoonsgegevens'.

Reeds bestaande gebruikers

Klantnummer of E-mailadres
Klantnummer of E-mai
Wachtwoord
Wachtwoord
Wachtwoord

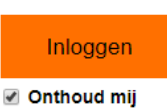

## Je gegevens (verplichte velden zijn aangeduid met \*)

| *Initialen                |  |
|---------------------------|--|
|                           |  |
| Voornaam                  |  |
|                           |  |
| Tussenvoegsel             |  |
|                           |  |
| *Achternaam               |  |
|                           |  |
| Telefoon                  |  |
|                           |  |
| Mobiel                    |  |
|                           |  |
| *E-mail                   |  |
|                           |  |
| *Nogmaals je e-mailadres: |  |
|                           |  |

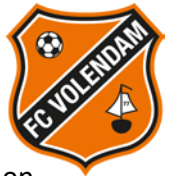

6.  $\rightarrow$  Indien u al een account heeft vult u uw klantnummer en wachtwoord in en klikt u op

Inloggen

Let op:

\* Het gaat hier om het aanschaffen van één of meerdere seizoenkaart(en) en niet om een verlenging

\* Login met uw klantnummer en niet met uw e-mailadres, ook al staat dit aangegeven!

\* Als u uw wachtwoord niet meer weet of nog geen wachtwoord heeft aangemaakt klikt u op wachtwoord opvragen. De link voor het opnieuw instellen van uw wachtwoord krijgt u op het bij ons bekende e-mailadres binnen.

Is dit e-mailadres veranderd dan is het verstandig om dit door te geven aan FC Volendam via gery.veerman@fcvolendam.org

FC Volendam past het e-mailadres aan zodat u het de URL voor het opnieuw instellen van uw wachtwoord op het juiste e-mailadres ontvangt.

 $\rightarrow$  Indien u nog geen account heeft vult u onderstaande gegevens in

# Je gegevens (verplichte velden zijn aangeduid met \*)

| *Initialen                |  |
|---------------------------|--|
| Voornaam                  |  |
| Tussenvoegsel             |  |
| *Achternaam               |  |
| Telefoon                  |  |
| Mobiel                    |  |
| *E-mail                   |  |
| *Nogmaals je e-mailadres: |  |
| Lat any                   |  |

Let op:

\* U logt dus niet in!

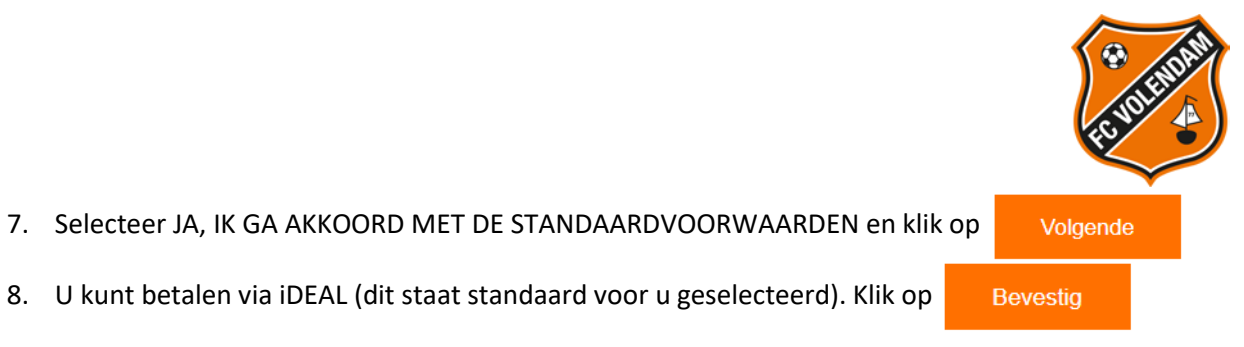

- 9. U beland in de betaalomgeving van iDEAL waar u uw betaling kunt afronden
- 10. Bedankt voor de aanschaf van uw seizoenkaart en tot volgend seizoen! U ontvangt uw seizoenkaart voor aanvang van het nieuwe seizoen